## **School District of Manawa Online Scheduling Guide**

1.From the School District of Manawa <u>home page</u>, click on the Our Programs tab on the top of the page.

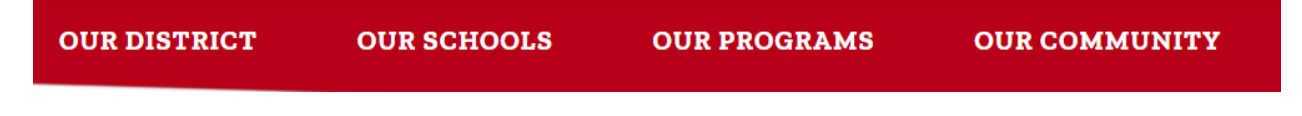

- 2. On the left panel, click on Summer School.
- 3. Grades K-8, click on the Family Skyward link. (Or click here directly.)

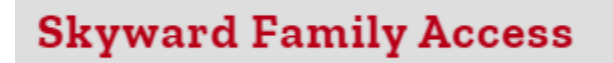

\***Grades 9-12 only**- Students can enroll in summer school courses independently through their Skyward Student Access. For specific instructions, <u>click here</u>.

4.Log into Family/Student Access with your parent account.

5. Click Arena Scheduling from the menu on the left-hand side of the page.

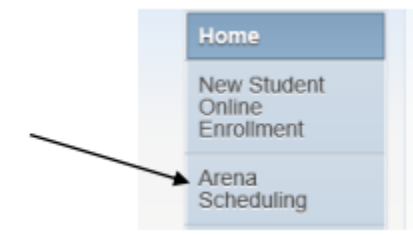

6. From the window that appears, find your student and click the year that is under their name.

7. From the Period drop=down menu, Select Period 1 and click **Apply Filter**. *Note: Continue process to view classes for Periods 2,3,& 4.* 

8. Note:

| Period | Time        |
|--------|-------------|
| 1      | 8:00-8:55   |
| 2      | 9:00-9:55   |
| 3      | 10:00-10:55 |
| 4      | 11:00-11:55 |

9. The list that appears contains classes offered Period 1. To schedule a class, click the "Add" button. *Note: to the next page of classes, click 'Next'.* 

| Period<br>repo<br>cholution<br>pudent into<br>opin History     Subject:<br>- Apply<br>History     - Apply<br>Filter<br>Processing<br>Processing |                                 | Arena 5                  | chedu             | ling           |                                                                          |                         |                                |                            |          |                                  |                              |                            |      |
|----------------------------------------------------------------------------------------------------|---------------------------------|--------------------------|-------------------|----------------|--------------------------------------------------------------------------|-------------------------|--------------------------------|----------------------------|----------|----------------------------------|------------------------------|----------------------------|------|
| Audent Inito     2<br>0 pt/ASD Elementary Summer School, Selected Classes   Submit Classes   Messages       Chodule     Fit     Setts Avail     Course     Days Most     Prid     Tim     Hid     Grades     Subject     Class     Rm /<br>Rm /<br>Rm /<br>Rm /<br>Rm /<br>Rm /<br>Rm /<br>Rm /                                                                                                    | Home<br>Arena<br>Scheduling     | Periot                   | 84                | bject          | V Apply Filter                                                           | Reset<br>Filter P - (   | d)icato<br>Viernab<br>Diass he | ns:<br>a Class<br>as Pre-R | equisite | F -<br>C -                       | Class is Full<br>Class has C | o-Requisite                |      |
| Choodulie     Fit     Seats Avail     Course     Days Meet     Prid     Tim     *Ind     Grades     Stablect     Class     Rims       sign History     Add     Yes     23     HES Art Works 4-5     MTWRF     1     T1     03-04     H1910     H1910       ack to Prior     Add     Yes     25     HES Art Works 4-5     MTWRF     2     T1     03-04     H1910     H1910       Add     Yes     22     HES Art Works 4-5     MTWRF     3     T1     03-04     H1910     H1910       Add     Yes     22     HES Art Works 4-5     MTWRF     3     T1     03-04     H1910       Add     Yes     24     HES Exturbation Grad Minor Goline 4-5     MTWRF     1     T1     03-04     H1957                                                                                                    | Student Info                    | 2<br>3 µ0                | HASD EI           | ementary Summ  | ner School) Selected Classes   S                                         | ubmit Classes           | Mess                           | ages                       |          |                                  |                              |                            |      |
| agin History     Add     Yes     23     HES At Warks 4-5     MTWRF     1     T1     03-04     H1011       ack to Prior<br>Winth Access     Add     Yes     25     HES At Warks 4-5     MTWRF     2     T1     03-04     H1012       Add     Yes     22     HES At Warks 4-5     MTWRF     3     T1     03-04     H1013       Add     Yes     22     HES At Warks 4-5     MTWRF     3     T1     03-04     H1013       Add     Yes     22     HES At Warks 4-5     MTWRF     1     T1     03-04     H1013       Add     Yes     24     HES Explanation Grap Online 4-5     MTWRF     1     T1     03-04     H1013                                                                                                    | Schedule                        | Option in                | Fit               | Seets Avail    | Course                                                                   | Days Meet               | Prd                            | Trm                        | "Ind     | Grades                           | Subject                      | Class                      | Rm # |
| Add     Yes     25     HES At Warks 4-5     NTWRF     2     T1     03-04     H1012       Add     Yes     22     HES At Warks 4-5     NTWRF     3     T1     03-04     H1010       Add     Yes     22     HES At Warks 4-5     NTWRF     3     T1     03-04     H1010       Add     Yes     22     HES At Warks 4-5     NTWRF     4     T1     03-04     H1010       Add     Yes     24     HES Exbucter Gran Calme 4-5     NTWRF     1     T1     03-04     H1057                                                                                                    | Login History                   | Add                      | Yes               | 23             | HES Art Works 4-5                                                        | MTWRF                   | 1                              | T1                         |          | 03-04                            |                              | H101/1                     |      |
| Add     Yes     22     HES Art Works 4-5     NTWRF     3     T1     03-04     H1013       Add     Yes     22     HES Art Works 4-5     NTWRF     4     T1     03-04     H1014       Add     Yes     24     HES Art Works 4-5     NTWRF     1     T1     03-04     H1014                                                                                                    | Back to Drive                   | Add                      | Yes               | 25             | HES Art Works 4-5                                                        | MTWRF                   | 2                              | Τ1                         |          | 03-04                            |                              | H101/2                     |      |
| Add     Yes     22     HES Art Works 4-5     NTWRF     4     T1     03-04     H1014       Add     Yes     24     HES Education Girs Online 4-5     NTWRF     1     T1     03-04     H105/1                                                                                                    | Student Access                  | Add                      | Yes               | 22             | HES Art Works 4-5                                                        | MTWRF                   | 3                              | T1                         |          | 03-04                            |                              | H101/3                     |      |
| Add Yes 24 HES Education Gins Online 4-5 MTWRF 1 T1 03-04 H105/1                                                                                                    |                                 | Add                      | Yes               | 22             | HES Art Works 4-5                                                        | MTWRF                   | 4                              | T1                         |          | 03-04                            |                              | H101/4                     |      |
|                                                                                                    |                                 | Add                      | Yes               | 24             | HES Education Gros Online 4-5                                            | MTWRF                   | 1                              | T1                         |          | 03-04                            |                              | H105/1                     |      |
|                                                                                                    | Back to Prior<br>Student Access | Add<br>Add<br>Add<br>Add | Yes<br>Yes<br>Yes | 22<br>22<br>24 | HES Att Works 4-5<br>HES Att Works 4-5<br>HES Education Girls Online 4-5 | MTWRF<br>MTWRF<br>MTWRF | 2<br>3<br>4<br>1               | T1<br>T1<br>T1             |          | 03-04<br>03-04<br>03-04<br>03-04 |                              | H101/3<br>H101/4<br>H105/1 |      |

10. Repeat steps 6-7 for each additional period you wish to select a class. To change a class click the Remove button, and reselect a class.

| KYWARD'                     | tudent Acce | \$\$   |               |                                  |                       |                                  |                         |         | _              |                              | ly Account  | Exit |
|-----------------------------|-------------|--------|---------------|----------------------------------|-----------------------|----------------------------------|-------------------------|---------|----------------|------------------------------|-------------|------|
|                             | Arena So    | hedul  | ing           |                                  |                       |                                  |                         |         |                |                              |             |      |
| nome<br>Arena<br>Scheduling | Period      | Sub    | iject.        | Apply Filter                     | Reset<br>Filter P - C | d)icator<br>/ternate<br>:lass ha | s:<br>Class<br>s Pre-Re | quisite | F - (<br>C - ) | Class is Full<br>Class has C | o-Requisite |      |
| Student Info                | Sophia (H   | ASD EK | ementary Summ | er School) Selected Classes   Su | ibmit Classes         | Messa                            | ges                     |         |                |                              |             |      |
| Schedule                    | Option      | Fit    | Seats Avail   | Course                           | Days Meet             | Prd                              | Trm                     | "Ind    | Grades         | Subject                      | Class       | Rm # |
| Login History               | Remove      | Enr    | 22            | HES Art Works 4-5                | MTWRF                 | 1                                | T1                      |         | 03-04          |                              | H101/1      |      |
| Back to Prior               | Add         | Yes    | 25            | HES Art Works 4-5                | MTWRF                 | 2                                | T1                      |         | 03-04          |                              | H101/2      |      |
| Student Access              | Add         | Yes    | 22            | HES Art Works 4-5                | MTWRF                 | 3                                | T1                      |         | 03-04          |                              | H101/3      |      |
|                             | Add         | Yes    | 22            | HES Art Works 4-5                | MTWRF                 | 4                                | T1                      |         | 03-04          |                              | H101/4      |      |
|                             | Add         | No     | 24            | HES Education Gms Online 4-5     | MTWRF                 | 1                                | T1                      |         | 03-04          |                              | H105/1      |      |
|                             | Add         | Yes    | 21            | HES Education Gms Online 4-5     | MTWRF                 | 4                                | T1                      |         | 03-04          |                              | H105/2      |      |
|                             | Add         | No     | 17            | HES Green Energy                 | MTWRF                 | 1                                | T1                      |         | 03-04          |                              | H135/1      |      |
|                             |             |        |               |                                  | MTWRF                 | 2                                | -                       |         |                |                              | -           | -    |

11. To view the classes you have added, click the Selected Classes link.

| SKYWARD'                    | udent Acce | \$\$          |                                                              |                                                                                                    |                |                         |                             |         |           |                              |             |      |
|-----------------------------|------------|---------------|--------------------------------------------------------------|----------------------------------------------------------------------------------------------------|----------------|-------------------------|-----------------------------|---------|-----------|------------------------------|-------------|------|
| Home<br>Arena<br>Scheduling | Arena So   | shedul<br>Sut | ing<br>ject.<br>V                                            | Apply<br>Filter                                                                                                    | Read<br>Filter | Alternation<br>Class ha | rik:<br>e Class<br>is Pre-R | equiste | F-I<br>C- | Class is Full<br>Class has C | o-Requisite | ,    |
| Student info                | Sophia (H  | ASD ER        | ementary Summer Sc                                           | hool) Selected Classes                                                                                                    | Submit Classes | Mess                    | nges                        |         |           |                              |             |      |
| Schedule                    | Option     | Fit           | Seats Avail Co.                                              | irse                                                                                                    | Days Meet      | Prd                     | Tm                          | "Ind    | Grades    | Subject                      | Class       | Rm # |
| Login History               | Remove     | Enr           | 22 HE                                                        | S Art Works 4-5                                                                                                    | MTWRF          | 1                       | T1                          |         | 03-04     |                              | H101/1      |      |
| Back to Prior               | Add        | No            | Selected Classes                                             |                                                                                                    |                |                         |                             | ж       | 03-04     |                              | H101/2      |      |
| Student Access              | Add        | No            | Arena S                                                      | cheduling - Selected Clas                                                                                                    | ises for t     |                         |                             |         | 03-04     |                              | H101/3      |      |
|                             | Add        | No            | Student Status:                                              | Student Status: Open                                                                                                    |                |                         |                             |         |           |                              | H101/4      |      |
|                             | Add        | No            | School Year: 2014<br>Graduation Year: 2022<br>Credits: 0.000 |                                                                                                    |                |                         |                             |         | 03-04     |                              | H105/1      |      |
|                             | Remove     | Enr           |                                                              |                                                                                                    |                |                         |                             |         | 03-04     |                              | H105/2      |      |
|                             | Add        | No            | Print Schedule                                               | Print Schedule                                                                                                    |                |                         |                             |         |           |                              | H135/1      |      |
|                             |            | -             |                                                              | Term 1                                                                                                    |                | Term 2                  |                             |         | -         | -                            | -           | -    |
|                             | Add        | No<br>-       | Period 0                                                     |                                                                                                    |                |                         |                             |         | 03-04     |                              | H135/2      |      |
|                             | Add        | No            | Period 1                                                     | HES Art Wks 4-5<br>(H101/1) MTWRF                                                                                                    |                |                         |                             |         | 03-04     |                              | H125/1      |      |
|                             | Remove     |               |                                                              | Bidg: 100 Rm:                                                                                                    |                |                         |                             |         | 03-04     |                              | H125/2      |      |
|                             | Add        | No            |                                                              | HES K'Nex                                                                                                    |                |                         |                             |         | 03-04     |                              | H125/3      |      |
|                             | Add        | No            | Period 2                                                     | (H120/2) MTWRF<br>Bidg: 100 Rm:                                                                                                    |                |                         |                             |         | 03-04     |                              | H125/4      |      |
|                             | Add        | No            |                                                              | HES Mad Sci                                                                                                    |                |                         |                             |         | 03-04     |                              | H111/1      |      |
|                             | Add        | No            | Period 3                                                     | (H111/3) MTWRF<br>Block 150 Bwy                                                                                                    |                |                         |                             |         | 03-04     |                              | H111/2      |      |
|                             | Remove     | Enr           |                                                              | Stage Free Free A.A.                                                                                                    |                |                         |                             |         | 03-04     |                              | H111/3      |      |
|                             | 101 - •    | <b>H</b> HI   | Period 4                                                     | Appty   Rest<br>File   * Outfortation:<br>* Alternate Closs   F - Class is Ful<br>P - Class has Pie-Requiring     any Summer School)   Selected Classes   Submit Classes   Messages     sx Vall   Course   Days Meet   Pd   Tm   *Ind   Grades   Subject     bit Avail   Course   Days Meet   Pd   Tm   *Ind   Grades   Subject     bit Avail   Course   Days Meet   Pd   Tm   *Ind   Grades   Subject     Bit School   Selected Classes for   03-04   03-04   03-04   03-04     Subset Status   Open   03-04   03-04   03-04   03-04     Period 0   MES Art Wes 4-5   03-04   03-04   03-04   03-04     Period 1   MIGMOND MITWARP   03-04   03-04   03-04   03-04   03-04   03-04   03-04   03-04   03-04   03-04   03-04   03-04   03-04   03-04   03-04   03-04   03-04   03-04   03-04   03-04   03-04   03-04   03-04   03-04   03-04   03-04   03-04   03-04   03-04 | Sec            | arch                    |                             |         |           |                              |             |      |

12. When you have completed selecting your classes, click the **Submit Classes link**. (This will be your last chance to go back and make changes.) When satisfied with your schedule click the Submit Schedule button to forward your selections to the Summer School office.

Note: Print off 2 schedules, one for your student to carry with them, and one for your refrigerator.

| LTBARD .            |           |           |                                     |                                           |                   |        |                 | ,       |        |                              |           |       |
|---------------------|-----------|-----------|-------------------------------------|-------------------------------------------|-------------------|--------|-----------------|---------|--------|------------------------------|-----------|-------|
| Linde               | Arena So  | hedul     | ing                                 |                                           |                   |        | /               | /       |        |                              |           |       |
| Areas<br>Scheduling | 2         | 24        | ed.<br>V                            | Auguste<br>Faller                         | Read<br>Film      | 1      | Cana<br>A Pra-A | equiste | F.     | Class is Full<br>Class has C | -Faquiste |       |
| Student Info        | Sophia (H | A50 (3    | omentary Summer Sch                 | oil) Selected Charges (                   | Submit Careful    | Merro  | pin 1           |         |        |                              |           |       |
| Schedule            | Option    | FR.       | Seats Avail Court                   | 50                                        | Days Meet         | Ped    | Ten             | "Ind    | Grades | Subject                      | Class     | Ren # |
| ogin History        | Remove    | Ew.       | 22 163                              | ALT INVESTIG: 0-5                         | NUMBER            | 1      | 11              |         | 03-04  |                              | H10111    |       |
| Rarik In Dune       | AM        | 140       | Submit Classes                      |                                           |                   |        |                 |         | 03-04  |                              | H1012     |       |
| Student Access      | Att       | -         | Arena S                             | theduling - Submit Clar                   | uses for Se       |        |                 |         | 03-04  |                              | H10103    |       |
|                     | AR        | 50        | Studient Statur: Open               |                                           |                   |        |                 |         | 03-04  |                              | HIDTH     |       |
|                     | AN        | -         | School Year: 201<br>Graduation Year | School Year: 2014<br>Graduater Year: 2022 |                   |        |                 |         | 03-04  |                              | H105/1    |       |
|                     | Famore    | 6w        | Credit: 0.800                       |                                           |                   |        |                 |         | 03-04  |                              | 11105/2   |       |
|                     | Att       | 10        | Past Schedule                       | Submit Schoolule                          | indunit Schoolule |        |                 |         | 03-04  |                              | H135/1    |       |
|                     |           | -         |                                     | Term 1                                    |                   | Tann 2 |                 |         | -      | -                            | -         | -     |
|                     | AM        | -         | Owned &                             |                                           |                   |        |                 |         | 03-04  |                              | H135/2    |       |
|                     |           |           | Panor                               |                                           |                   |        |                 |         |        |                              | -         |       |
|                     | Alt       | 10        | Period 1                            | OPIDIN'D MTWRF                            |                   |        |                 |         | 03-04  |                              | H125/1    |       |
|                     | Remove    | Ew.       | Preset                              | Blog: 100 Rm:                             |                   |        |                 |         | 03-04  |                              | H1250     |       |
|                     | Add       | -         |                                     | HES KINER                                 |                   |        |                 |         | 03-04  |                              | H125/3    |       |
|                     | Att       | -         | 140001                              | ühtig 100 Pan.                            |                   |        |                 |         | 03-04  |                              | H1254     |       |
|                     | AB        | -         |                                     | HES Mud Sci                               |                   |        |                 |         | 03-04  |                              | H1191     |       |
|                     | AM        | -         | Period 3                            | (HTTM2) MTWRF<br>(Index 100 Part)         |                   |        |                 |         | 03-04  |                              | H1152     |       |
|                     | Famove    | <b>Ew</b> |                                     | NES Edu Com 4.5                           |                   |        |                 |         | 03-04  |                              | H11103    |       |
|                     | 101.4.8   | 101       | Period 4                            | (HTMS/2) MTWRF                            |                   |        |                 |         |        |                              | arch .    |       |

If you are having any difficulties, please contact:

## Manawa Elementary School Office

920-596-5700

## Little Wolf High School / Manawa Middle School 920-596-5800